## Catalyst 1300 스위치의 TACACS+ 서버 구성

#### 목표

이 문서의 목적은 Catalyst 1300 스위치에서 TACACS+ 서버를 구성하는 방법을 설명하 는 것입니다.

## 적용 가능한 디바이스

• Catalyst 1300 시리즈

소개

TACACS+(Terminal Access Controller Access Control System)는 사용자 이름과 비밀 번호를 통해 인증 및 권한 부여를 제공하는 Cisco 전용 프로토콜입니다. Catalyst 1300 스위치는 네트워크에 연결된 모든 사용자를 올바르게 구성된 TACACS+ 서버를 통해 인 증하고 권한을 부여할 수 있는 TACACS+ 클라이언트 역할을 할 수 있습니다.

#### TACACS+ 서버의 기본 매개변수 구성

이 섹션에서는 TACACS+ 서버의 기본 매개변수를 구성하는 방법에 대해 설명합니다. 이러한 매개변수는 서버에 대한 다른 사용자 지정 컨피그레이션이 사용되지 않는 경우 에 사용됩니다.

1단계

웹 컨피그레이션 유틸리티에 로그인하고 Security(보안) > TACACS+ Client(TACACS+ 클라이언트)를 선택합니다. TACACS+ Client(TACACS+ 클라이언트) 페이지가 열립니 다.

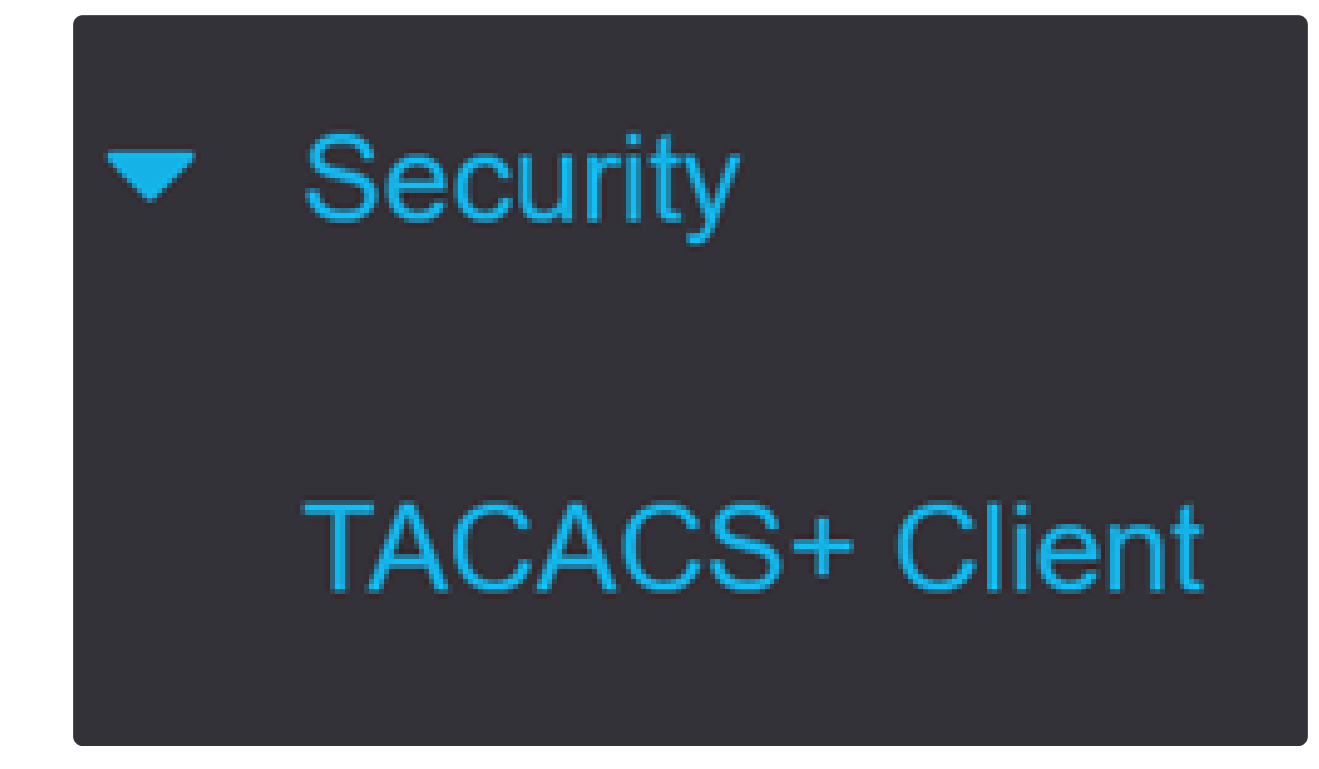

2단계

필요한 경우 TACACS+ 어카운팅을 활성화합니다.

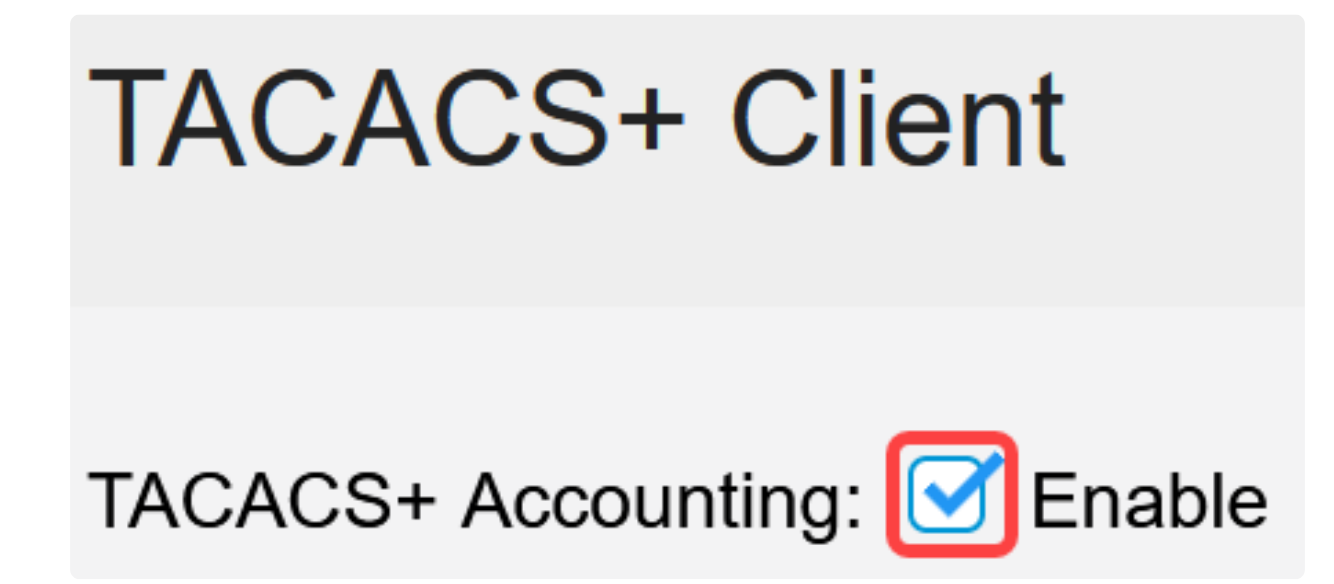

3단계

Key String(키 문자열) 필드에서 키를 입력하는 방법을 선택합니다. 이 키는 스위치와 TACACS+ 서버 간에 메시지를 교환하는 데 사용됩니다. 사용되는 기본 키 문자열입니 다. 이 키는 TACACS+ 서버에 구성된 키와 동일해야 합니다. TACAS+ 서버를 새 키 문

#### 자열로 추가하면 새로 추가된 키 문자열이 기본 키 문자열보다 우선합니다. 사용 가능한 옵션 중 하나의 라디오 버튼을 클릭합니다.

- Encrypted(암호화됨) 이 옵션을 사용하면 암호화된 키를 입력할 수 있습니다.
- 일반 텍스트 이 옵션을 사용하면 일반 텍스트 형식으로 키를 입력할 수 있습니다.

| Use Default Para | ameters     |         |                         |
|------------------|-------------|---------|-------------------------|
| Key String:      | ○ Encrypted |         |                         |
|                  | Plaintext   | Testkey | (7/128 characters used) |

#### 4단계

Timeout for Reply(회신 시간 제한) 필드에 TACACS+ 서버와 스위치 간의 연결이 만료 되기까지 경과해야 하는 시간을 초 단위로 입력합니다. 특정 서버의 Add TACACS+ Server(TACACS+ 서버 추가) 페이지에 값을 입력하지 않으면 이 필드에서 값을 가져옵 니다.

| Timeout for Reply: | 5 | sec (Range: 1 - 30) |
|--------------------|---|---------------------|
|--------------------|---|---------------------|

#### 5단계

TACACS+ 서버와의 통신을 위해 전송된 메시지에 사용할 디바이스 IPv4 소스 인터페이 스를 선택합니다.

Source IPv4 Interface: Auto

6단계

TACACS+ 서버와의 통신을 위해 전송된 메시지에 사용할 디바이스 IPv6 소스 인터페이 스를 선택합니다.

## Source IPv6 Interface:

## Auto

 $\sim$ 

Note:

Auto 옵션이 선택된 경우 시스템은 발신 인터페이스에 정의된 IP 주소에서 소스 IP 주소를 가 져옵니다.

#### 7단계

Apply(적용)를 클릭하여 TACACS+ 서버의 기본 매개변수를 저장합니다.

| TACACS+ Cli            | ent         |         |               |                         | Display Sensitive Data as Plaintext | Apply | Cancel |
|------------------------|-------------|---------|---------------|-------------------------|-------------------------------------|-------|--------|
| TACACS+ Accounting:    | C Enable    |         |               |                         |                                     |       |        |
| Use Default Para       | meters      |         |               |                         |                                     |       |        |
| Key String:            | O Encrypted |         |               |                         |                                     |       |        |
|                        | Plaintext   | Testkey |               | (7/128 characters used) |                                     |       |        |
| Timeout for Reply:     | 5           |         | sec (Range: 1 | - 30)                   |                                     |       |        |
| Source IPv4 Interface: | Auto ~      |         |               |                         |                                     |       |        |
| Source IPv6 Interface: | Auto ~      |         |               |                         |                                     |       |        |

### TACACS+ 서버 추가

이 섹션에서는 Catalyst 1300 Series 스위치에 TACACS+ 서버를 추가하는 방법에 대해 설명합니다.

1단계

웹 컨피그레이션 유틸리티에 로그인하고 Security(보안) > TACACS+ Client(TACACS+ 클라이언트)를 선택합니다. TACACS+ Client(TACACS+ 클라이언트) 페이지가 열립니 다.

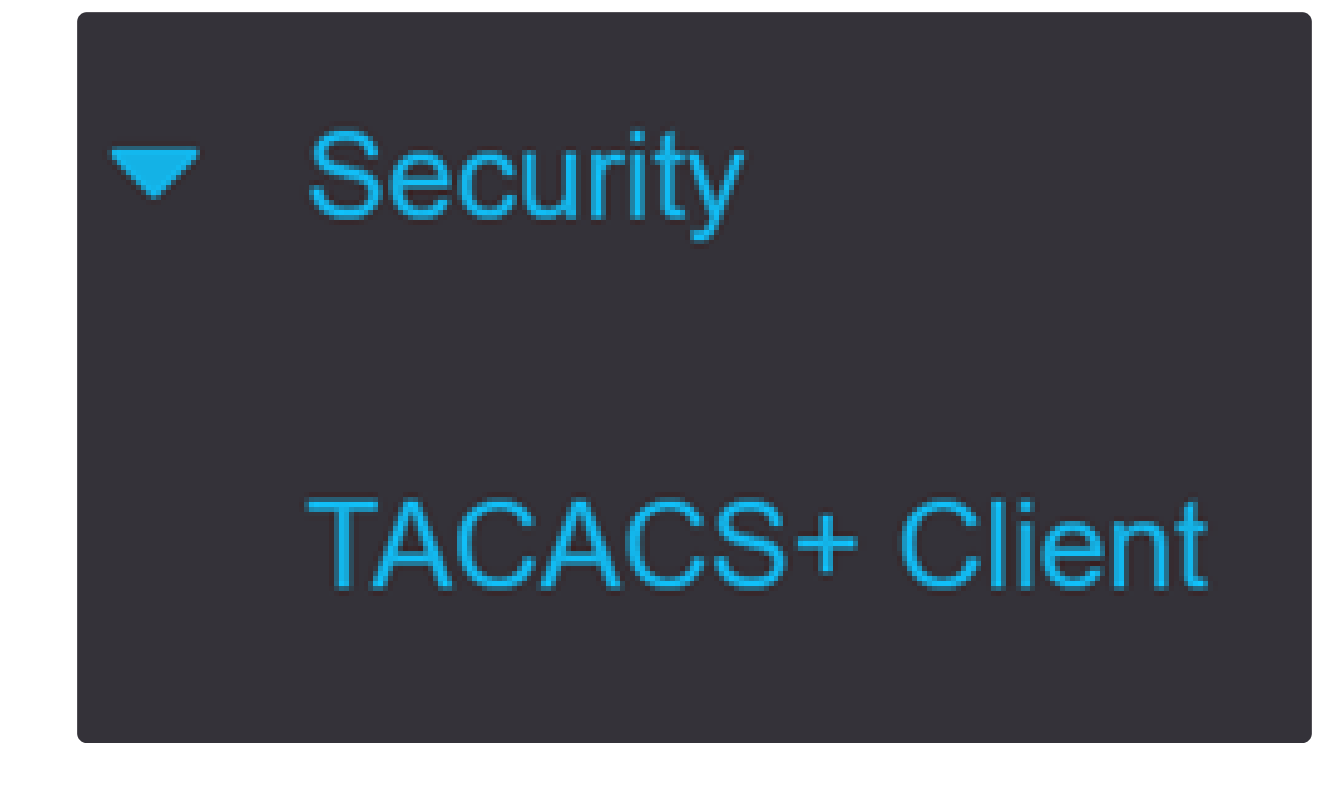

2단계

TACACS+ 서버 테이블 아래의 더하기 아이콘을 클릭합니다. Add a TACACS+ Server(TACACS+ 서버 추가) 창이 나타납니다.

## **TACACS+ Server Table**

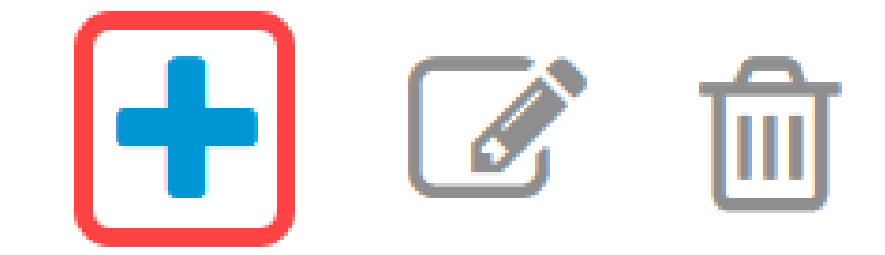

3단계

Server Definition(서버 정의) 필드에서 서버 정의 방법을 선택합니다. 사용 가능한 옵션 중 하나의 라디오 버튼을 클릭합니다.

- By IP address(IP 주소별) 이 옵션을 선택한 경우 Server IP Address/Name(서버 IP 주소/이름) 필 드에 서버의 IP 주소를 입력합니다.
- 이름별 이 옵션을 사용하면 FQDN(정규화된 도메인 이름)으로 서버를 정의할 수 있습니다.

# Add TACACS+ Server

Server Definition:

By IP address O By name

4단계

소스 주소의 지원되는 IP 버전을 선택합니다. 버전 6 또는 버전 4.

**IP** Version:

Version 6 • Version 4

5단계

IPv6을 사용하는 경우 IPv6 주소 유형을 선택합니다. 옵션은 다음과 같습니다.

● Link Local(링크 로컬) - IPv6 주소가 단일 네트워크 링크에서 호스트를 고유하게 식별합니다. 링크 로컬 주소의 접두사는 FE80이며, 라우팅할 수 없으며, 로컬 네트워크에서만 통신에 사용할 수 있습 니다. 링크 로컬 주소는 하나만 지원됩니다. 인터페이스에 링크 로컬 주소가 있는 경우 이 항목은 컨 피그레이션의 주소를 대체합니다.

• Global(전역) - IPv6 주소는 다른 네트워크에서 볼 수 있고 연결할 수 있는 전역 유니캐스트 IPV6 유형입니다.

IPv6 Address Type: 

Ink Local
Ink Local
Ink Local
Ink Local
Ink Local
Ink Local
Ink Local
Ink Local
Ink Local
Ink Local
Ink Local
Ink Local
Ink Local
Ink Local
Ink Local
Ink Local
Ink Local
Ink Local
Ink Local
Ink Local
Ink Local
Ink Local
Ink Local
Ink Local
Ink Local
Ink Local
Ink Local
Ink Local
Ink Local
Ink Local
Ink Local
Ink Local
Ink Local
Ink Local
Ink Local
Ink Local
Ink Local
Ink Local
Ink Local
Ink Local
Ink Local
Ink Local
Ink Local
Ink Local
Ink Local
Ink Local
Ink Local
Ink Local
Ink Local
Ink Local
Ink Local
Ink Local
Ink Local
Ink Local
Ink Local
Ink Local
Ink Local
Ink Local
Ink Local
Ink Local
Ink Local
Ink Local
Ink Local
Ink Local
Ink Local
Ink Local
Ink Local
Ink Local
Ink Local
Ink Local
Ink Local
Ink Local
Ink Local
Ink Local
Ink Local
Ink Local
Ink Local
Ink Local
Ink Local
Ink Local
Ink Local
Ink Local
Ink Local
Ink Local
Ink Local
Ink Local
Ink Local
Ink Local
Ink Local
Ink Local
Ink Local
Ink Local
Ink Local
Ink Local
Ink Local
Ink Local
Ink Local
Ink Local
Ink Local
Ink Local
Ink Local
Ink Local
Ink Local
Ink Local
Ink Local
Ink Local
Ink

6단계

IPv6 주소 유형 Link Local(링크 로컬)이 선택된 경우 목록에서 링크 로컬 인터페이스를 선택합니다.

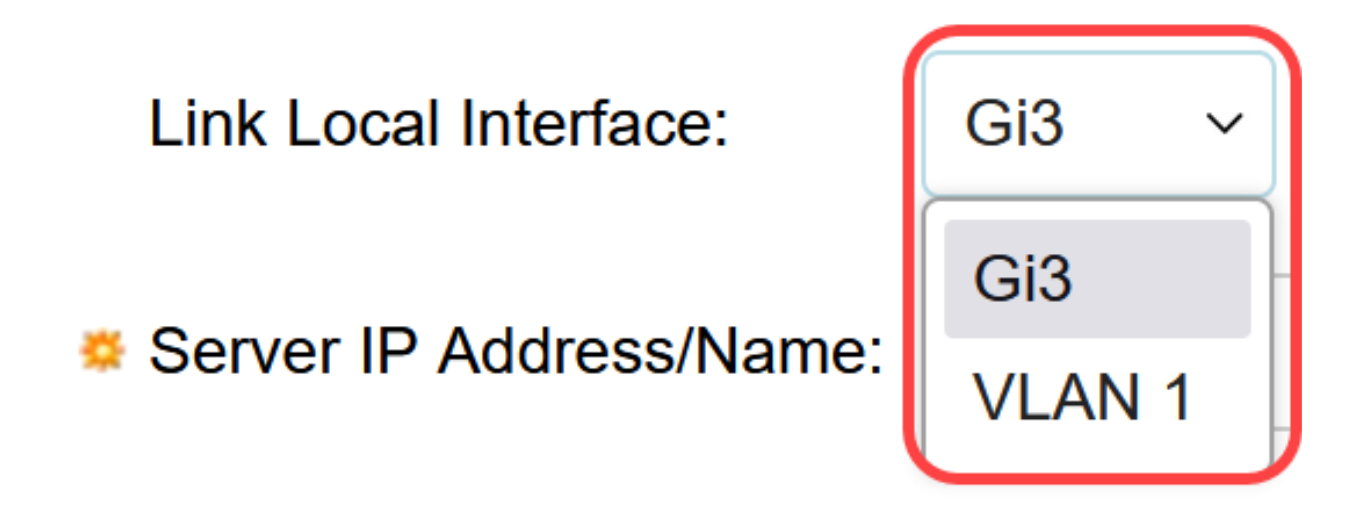

7단계

Server IP Address/Name(서버 IP 주소/이름) 필드에 3단계에서 선택한 내용에 따라 TACACS+ 서버의 IP 주소 또는 도메인 이름을 입력합니다.

8단계

Priority 필드에 서버에 대해 원하는 우선순위를 입력합니다. 스위치에서 우선순위가 가 장 높은 서버로 세션을 설정할 수 없는 경우, 스위치는 그 다음으로 우선순위가 높은 서 버를 시도합니다. 0이 가장 높은 우선 순위로 간주됩니다.

Priority:

10 (Range: 0 - 65535)

9단계

Key String 필드에 TACACS+ 서버와 스위치 간의 암호화 키를 입력합니다. 이 키는 TACACS+ 서버에 구성된 키와 동일해야 합니다. 사용 가능한 옵션 중 하나의 라디오 버 튼을 클릭하여 이 정보를 입력합니다. • 기본값 사용 — 이 옵션은 이전에 구성된 기본 매개변수를 사용합니다.

• User Defined (Encrypted)(사용자 정의(암호화됨)) - 이 옵션을 사용하면 새 암호화된 키를 입력할 수 있습니다.

• 사용자 정의(일반 텍스트) — 이 옵션을 사용하면 일반 텍스트 형식으로 키를 입력할 수 있습니다.

| Key String: | <ul> <li>Use Default</li> </ul> |                         |
|-------------|---------------------------------|-------------------------|
|             | O User Defined (Encrypted)      |                         |
|             | ◯ User Defined (Plaintext)      | (0/128 characters used) |

#### 10단계

#### Timeout for Reply 필드에 서버와 스위치 간의 연결이 만료되기까지 경과해야 하는 시간 을 초 단위로 입력합니다. 사용 가능한 옵션 중 하나의 라디오 버튼을 클릭합니다.

• Use Default — 이 옵션은 이전에 구성한 기본 매개변수를 사용합니다.

• 사용자 정의 — 이 옵션을 사용하여 새 값을 입력할 수 있습니다.

| Stimeout for Reply: | <ul> <li>Use Default</li> </ul> |         |                                 |
|---------------------|---------------------------------|---------|---------------------------------|
|                     | O User Defined                  | Default | sec (Range: 1 - 30, Default: 5) |

#### 11단계

Authentication IP Port(인증 IP 포트) 필드에 TACACS+ 세션을 설정하는 데 사용되는 포 트 번호를 입력합니다.

| Authentication IP Port: | 49 | (Range: 0 - 65535, Default: 49) |
|-------------------------|----|---------------------------------|
|-------------------------|----|---------------------------------|

12단계

(선택 사항)

스위치가 TACACS+ 서버와 스위치 간에 열린 단일 연결을 유지하도록 Single Connection(단일 연결) 필드에서 Enable(활성화) 확인란을 선택합니다. 스위치가 모든 TACACS+ 작업에 대해 연결을 열거나 닫지 않으므로 이 옵션이 더 효율적입니다. 그 대 신 단일 연결을 통해 스위치는 여러 TACACS+ 작업을 처리할 수 있습니다.

## Single Connection:

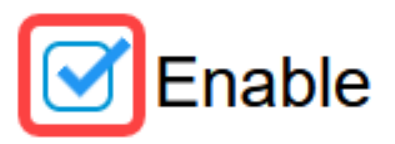

13단계

Apply(적용)를 클릭하여 저장합니다.

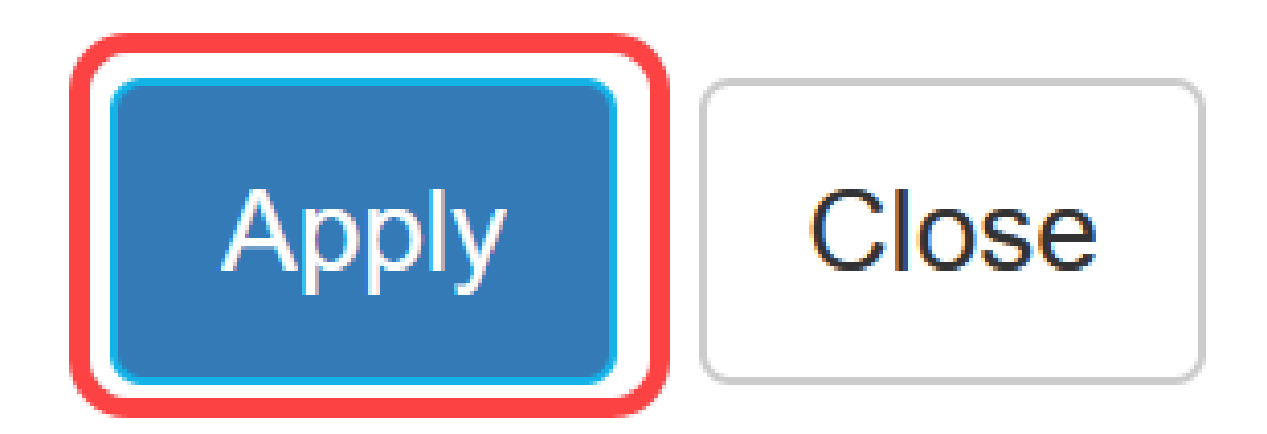

## 결론

이제 Catalyst 1300 스위치에 TACACS+ 서버를 구성하는 방법을 알 수 있습니다.

Catalyst 1300 스위치에 대해 자세히 알아보려면 <u>Cisco Catalyst 1300 Series</u> 디바이스 지원 페이지로 이동하십시오. 이 번역에 관하여

Cisco는 전 세계 사용자에게 다양한 언어로 지원 콘텐츠를 제공하기 위해 기계 번역 기술과 수작업 번역을 병행하여 이 문서를 번역했습니다. 아무리 품질이 높은 기계 번역이라도 전문 번역가의 번 역 결과물만큼 정확하지는 않습니다. Cisco Systems, Inc.는 이 같은 번역에 대해 어떠한 책임도 지지 않으며 항상 원본 영문 문서(링크 제공됨)를 참조할 것을 권장합니다.